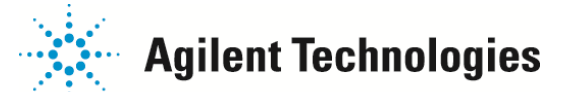

# <u>Agilent 2200 TapeStation Analysis Table 機能についての紹介</u>

Agilent2200 TapeStation Analysisソフトウェアでは、解析用途に応じて、 様々なサブタブをご用意しております。

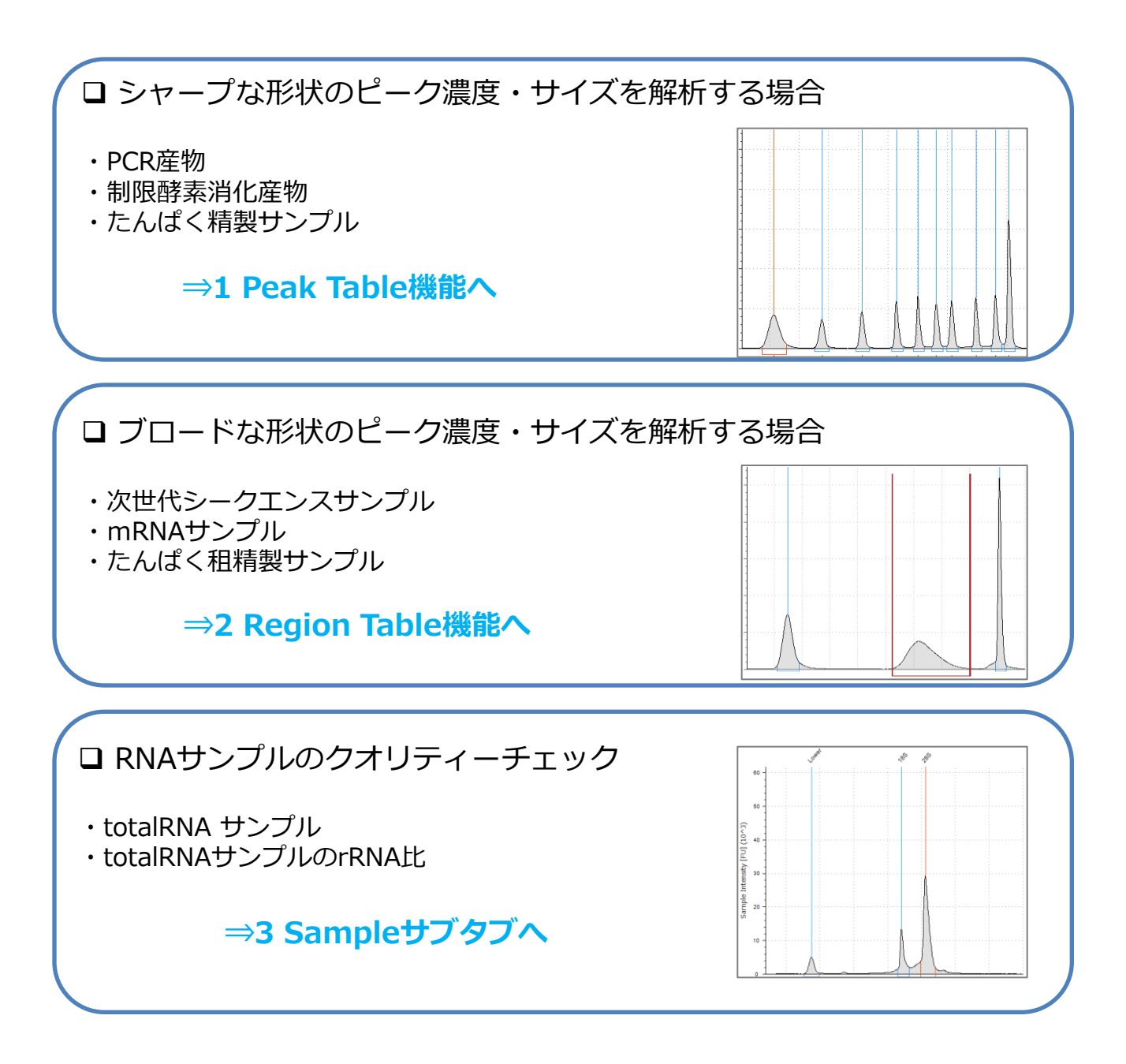

# 1 Peak Table機能

PCR産物などのシャープな形状のピーク濃度・サイズを解析する場合に適しています。

### <u>開き方</u>

1) Peak Tableを開くために、該当データ を開き、Viewメニューで Electropherogramを選択してください。

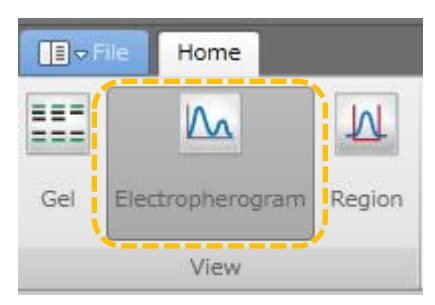

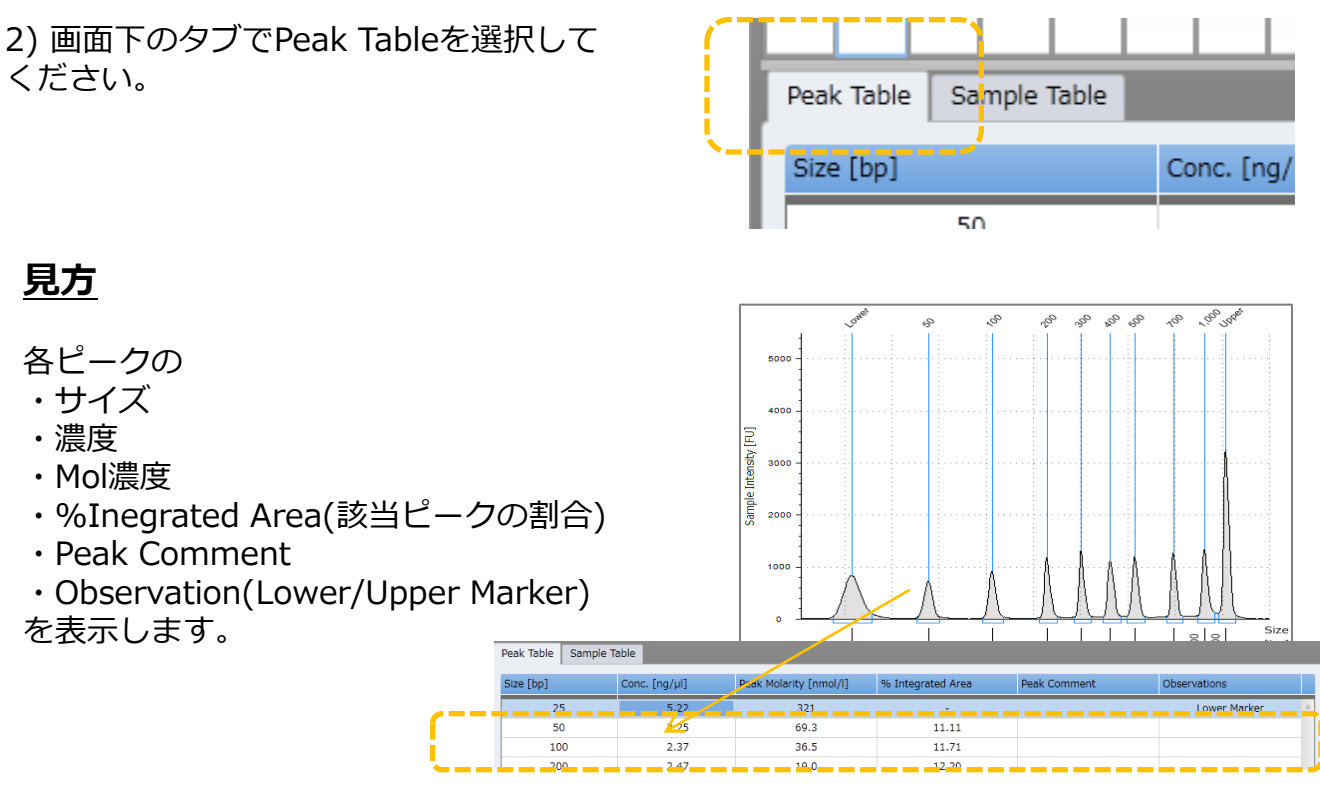

# <u>設定方法</u>

✓ 各ピークの境目は青い実線で示されています。 正しくシングルピークとして認識していることを確認して ください。特に、Upper Markerのエリアは濃度補正に使う ため、正しく認識されている必要があります。

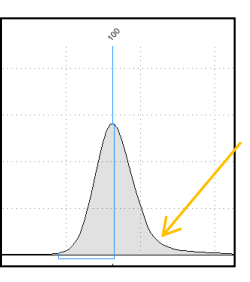

✓ 各ピークの積分線を変更したい場合、 積分線をドラッグして左右に動かすこ とで変更できます。

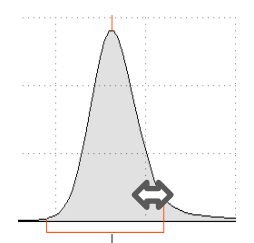

✓目的のピークが表示されていない場合、右クリック>Addで積分線を追加できます。

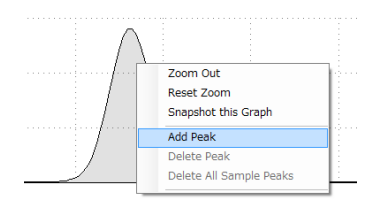

# 2 Region Table機能

Home

Electropherogram

View

Sample Table

N

To [bp]

🗐 🗸 File

222

===

Gel

Region Table

From [bp]

ブロードな形状のピーク濃度・サイズを解析する場合に適しています。 任意の領域 (Region)を指定して解析します。

### <u>開き方</u>

1) 該当データを開き、Viewメニューで Electropherogramを選択してください。

2) 画面下のタブでRegion Tableを選択し てください。

### <u>見方</u>

### 設定した領域の

- ・From(任意のスタート位置)
- ・To(任意のエンド位置)
- Average Size (平均サイズ)
- ・Conc (濃度)
- ・Region Molarity (モル濃度)
- ・% of Total (領域の全体に対する割合)
- Region Comment

が表示されます。

#### - つ割合) Region Table Sample Table Tom [tabl Sample Table] Tom [tabl Sample Table] Tom [tabl Sample Table] Tom [tabl Sample Table] Tom [tabl Sample Table] Tom [tabl Sample Table] Tom [tabl Sample Table] Tom [tabl Sample Table] Tom [tabl Sample Table] Tom [tabl Sample Table] Tom [tabl Sample Table] Tom [tabl Sample Table]

### 任意の領域の設定方法

(1) Region Settingsを選択します。

|                                    | 🔤 ) 👝 🚍 🖘 )                 |                                   |                             |                                  | 0 TapeStation Analysis S                                                                                    | oftware A.01.04 - 2014-                                                                                                 | 08-04-02.D1000                                                                               |                |
|------------------------------------|-----------------------------|-----------------------------------|-----------------------------|----------------------------------|----------------------------------------------------------------------------------------------------|----------------------------------------------------------------------------------------------------|----------------------------------------------------------------------------------------------|----------------|
|                                    | II - File Home              |                                   |                             |                                  |                                                                                                    |                                                                                                    |                                                                                              |                |
|                                    | Gel Electropherogram Region | Aligned Scale to Co<br>Sample Sna | Gel Contrast Show All Lanes | EPG Reset<br>Snapshot Zoom       | Assign<br>Insert<br>Remove<br>Settings                                                                      | Restore Default<br>Settings Region                                                                                      | Region<br>ns Settings                                                                        |                |
|                                    | View                        | Display                           | Gel                         | EPG                              |                                                                                                    | Analysis                                                                                                    |                                                                                              |                |
|                                    |                             |                                   |                             |                                  |                                                                                                    |                                                                                                    | /                                                                                            |                |
| (2) 表示されたボ<br>FromとToの欄にご<br>カします。 | ックスで任意<br>スタートとス            | の領域を設<br>トップのサ                    | 設定します。<br>⁺イズを入へ            | Assay Options - D1000<br>Regions | This page allows you to set<br>applied to newly analyzed fi<br>If you want to apply these r<br>Va From [bp] | up default regions for files of tr<br>les, or files which have been 'R<br>regions to the current file, use t<br>To [bp] | his protocol. These regions<br>evert[ed] to Originai'.<br>he 'Apply to File' button.<br>Name | x will only be |
| (3)全レーンに同<br>to Fileボタンを押          | 同じ領域を設定<br>します。             | ミする場合                             | 、Apply                      |                                  | <ul> <li>✓ 200</li> <li>✓ 100</li> </ul>                                                                    | 500<br>1000                                                                                                    |                                                                                              |                |
| (4) Applyボタンな<br>す。                | をクリックして                     | てボックス                             | を閉じま                        |                                  |                                                                                                    |                                                                                                    | A                                                                                            | pply to File   |
|                                    |                             |                                   | -                           |                                  |                                                                                                    |                                                                                                    | OK Cancel                                                                                    | Apply          |
|                                    |                             |                                   |                             |                                  |                                                                                                    |                                                                                                    |                                                                                              | ~              |

# 3 Sample Table 機能

totalRNA サンプルのRINeの値やrRNA比を見る場合に使います。

### <u>開き方</u>

1) 該当データを開いた後、Viewメニューの設定はGel,Electropherogram、Region いずれでもSample Tableは表示されます。

2) 画面下のタブでSample Tableを選択 してください。

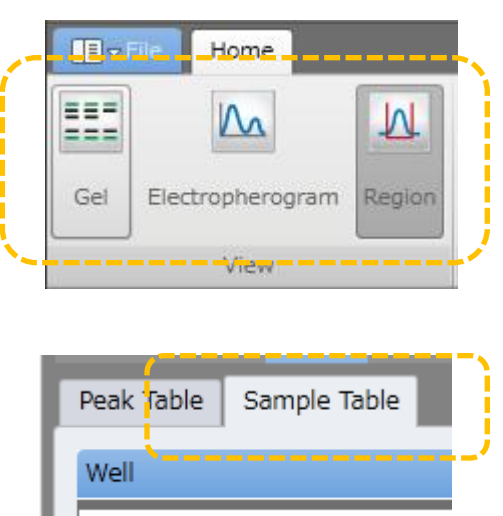

A0

### <u>見方</u>

□ RNA用のアッセイでは下記が表示されます。

- ・ウェル情報
- ・RINeの値;分解の度合いを1-10の数字で表示
- 28S/18S (Height)
- 28S/18S (Area)
- ・濃度
- Sample Description
- Alert
- Observations
- Total RNA Area
- rRNA Area

| Well | RINe | 28S/18S (Height) | 28S/18S (Area) | Conc. [ng/µl] | Sample Description | Alert | Observations | Total RNA Area | rRNA Area |
|------|------|------------------|----------------|---------------|--------------------|-------|--------------|----------------|-----------|
| C2   | 10.0 | 1.9              | 3.0            | 139           |                    |       |              | 5.93           | 2.30      |
| D2   | 9.9  | 2.3              | 3.3            | 400           |                    |       |              | 17.07          | 6.31      |

- □ DNA, Proteinのアッセイでは下記が表示されます。
  - ・ウェル情報
  - ・濃度 (Peak Tableの総濃度)
  - Sample Description
  - Alert
  - Observations

電話 🔼 0120-477-111

| Well | Conc. [ng/µl] | Sample Description | Alert | Observations |
|------|---------------|--------------------|-------|--------------|
| A0   | 18.0          | D1000 Ladder       |       | Ladder       |
| A1   | 7.11          | 1                  |       |              |
| B1   | 6.90          | 2                  |       |              |

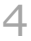